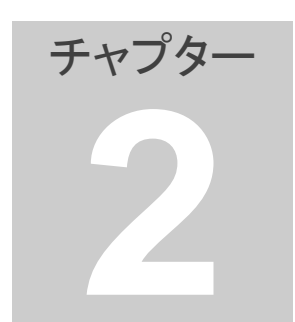

## 2. 売買シミュレーション

売買条件に基づいた模擬取引が表示されます。

## 1. 売買シミュレーションの表示

ペアグラフの「売買シミュレーション」にチェックを付けると、売買シミュレーションの結果が表示されます。

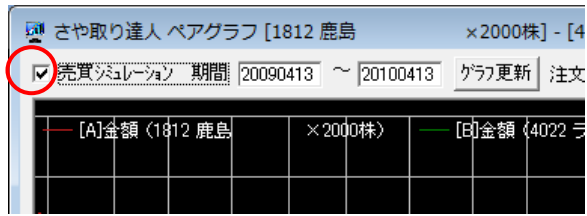

期間は、通常最新の日付から過去1年間になっています。

開始時期・・・1 年前の今日

と手仕舞いで色が変わります。

➢ 終了時期····今日

※期間は、任意で変更することも可能です。変更した場合は「グラフ更新」 をクリックしてください。

- 2. 取引マーク(ペアグラフ) 売買条件に基づいた、取引マークが表示されます。取引マークは仕掛け
  - 赤マーク・・・・仕掛け位置を示しています。
  - 緑マーク・・・・手仕舞い位置を示しています。

取引マークの初期設定

▼仕掛けマーク
サヤチャートのサヤボリンジャーバンド 1.5 σ (ピンク色の線)の外
に出たら表示されます。
▼手仕舞いマーク
利食い・・予定利益の 80%のプラスで表示されます。
損切り・・・予定利益の 80%のマイナスで表示されます。
手仕舞い期限(無条件で手仕舞いする期限)・・・仕掛け日から 30
日で表示されます。

過去分の取引マークは、終値に対して発生します。

当日分の取引マークは、取引時間中は、リアルタイムで更新されています。

取引マークの下の着色部分は、仕掛けから手仕舞いまでの期間を示して います。損益の区別によって色が変わります。

- 青色···利益が発生した場合を示します。
- オレンジ色・・・損が発生した場合を示します。
- 灰色・・・仕掛け途中で手仕舞いしていない場合を示します。

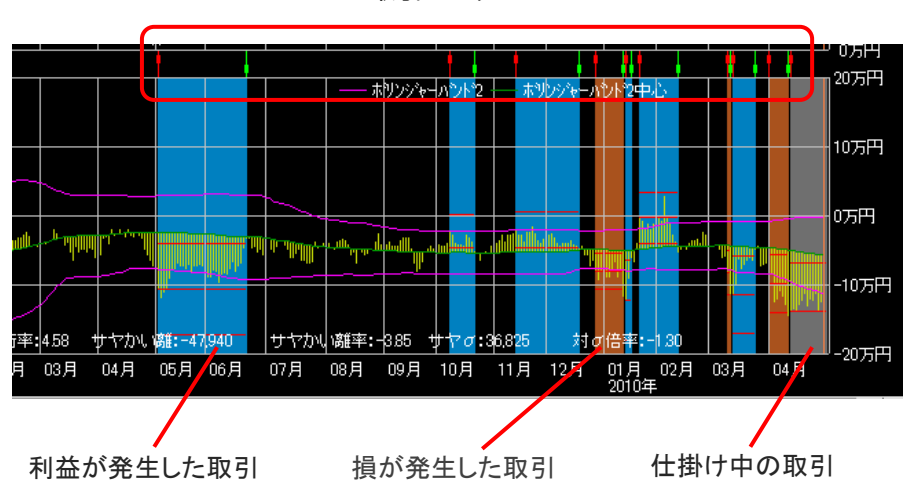

取引マーク

仕掛けライン・利食いライン・損切りライン
仕掛けマークに対して、下記のラインが表示されます。

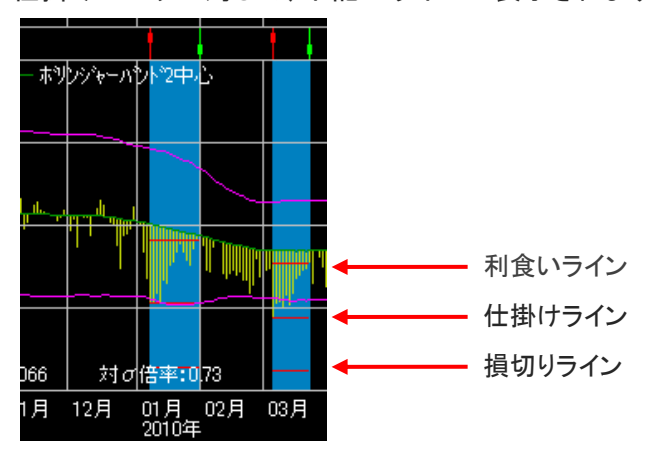

- 仕掛けライン・・・仕掛けマークが発生した時点のサヤの値でライン が引かれます。
- 利食いライン・・・利食いによる手仕舞いマークが発生するサヤの値でラインが引かれます。
- 損切りライン・・・損切りによる手仕舞いマークが発生するサヤの値でラインが引かれます。

サヤが利食いラインに達すると、利食いによる手仕舞いマークが表示さま す。サヤが損切りラインに達すると、損切りによる手仕舞いマークが表示 されます。

現在、サヤがどの位置に位置しているかを把握することができます。仕 掛けマークがサヤの山で発生した場合とサヤの谷で発生した場合で利食 いラインと損切りラインの上下位置が変わります。

※利食いラインと損切りラインの位置は「売買条件詳細設定」画面で設定 した値(予定利益に対する割合)によって変わります。

4. 売買シミュレーション損益内訳(スキャン1)

銘柄ペアリストに登録されている全ペアを、売買シミュレーションして、各ペアの損益情報や全ペアの合計損益情報を表示します。

「損益内訳」ボタンをクリックすると「売買シミュレーション損益内訳」画面 が表示されます。

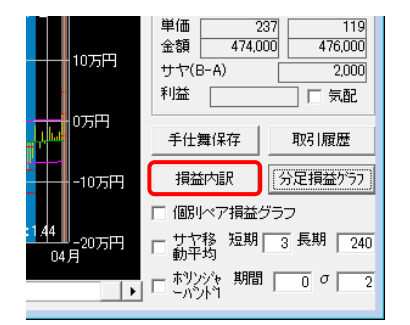

情報を表示するには「スキャン 1」をクリックしてください。

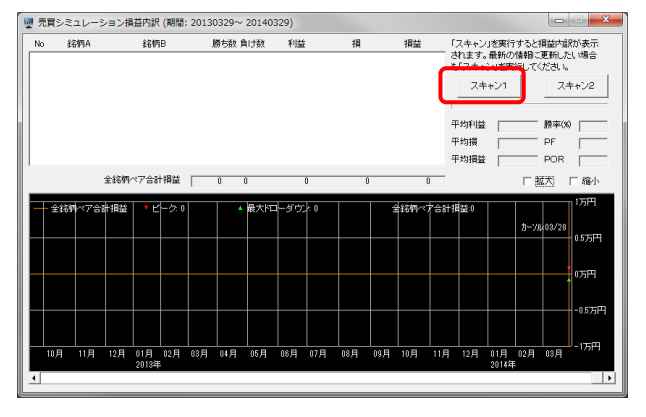

銘柄ペアに対し順番に売買シミュレーションが実行されます。

| NU                                                           | 銘柄A                                                                                                    | i                          | 诸柄B                             | J        | 防鉄 負                                                                      | け数   | 利益                                                                                                    |           | 損                                                                            |     | 損益                                                                                                    |     | 「スキャン                                | 」を実行           | すると                                         | 與益内副                                     | び表示                                  |
|--------------------------------------------------------------|----------------------------------------------------------------------------------------------------|----------------------------|---------------------------------|----------|---------------------------------------------------------------------------|------|----------------------------------------------------------------------------------------------------|-----------|------------------------------------------------------------------------------|-----|----------------------------------------------------------------------------------------------------|-----|--------------------------------------|----------------|---------------------------------------------|------------------------------------------|--------------------------------------|
| 1<br>3<br>4<br>5<br>6<br>7<br>8<br>9<br>10<br>11<br>12<br>13 | KパシJ塩伊小商ヤKヤサ」<br>リンズンジ<br>新築田船マロファイ<br>リンズンジ<br>新築<br>第二<br>サレ<br>レー<br>レー<br>レー<br>レー<br>レー<br>レー<br>レー<br>レー<br>レー<br>レー<br>レー<br>レー<br>レー | 楽シアイ美ヤアADDD芙楽天手ルオロマン〇IIS留天 | ズパンリハリKCCGリ<br>スパンリハリKCCGリ<br>ス |          | 2 3<br>1 2<br>1 2<br>1 1<br>1 2<br>1 2<br>1 2<br>1 2<br>1 2<br>1 2<br>1 2 |      | 731,900<br>402,600<br>214,000<br>712,500<br>360,100<br>372,200<br>404,000<br>370,000<br>403,800<br>403,800<br>404,700<br>389,000<br>402,700 |           | 113,700<br>32,200<br>10,300<br>51,300<br>44,800<br>31,200<br>5,500<br>25,700 |     | 618,200<br>370,400<br>203,700<br>593,000<br>308,800<br>308,800<br>404,000<br>404,000<br>404,000<br>404,700<br>388,800<br>404,700<br>383,500<br>377,000 | ÷   | されます。<br>も「スキャ<br>スキ<br>平均利益<br>平均損益 | 最新の<br>×ン1<br> | (情報)に<br>行してく<br>40,959<br>30,326<br>27,374 | 更新した<br>ださい。<br>スパ<br>勝率(X)<br>PF<br>POR | に1場合<br>ドャン2<br>1 80<br>「5.1<br>「1.2 |
|                                                              |                                                                                                    | 全銘柄ペア                      | 合計捐益                            | 326      | 2 766                                                                     | 133, | 609,240                                                                                                    | ) 23,     | 290,480                                                                      | 110 | 318,760                                                                                                    |     |                                      |                | □ \$                                        | 因                                        | □ 縮小<br>- 20000                      |
|                                                              | 全銘柄ペア合                                                                                                    | 计损益                        | • ビーク :                         | 5,000,48 | •                                                                         | 最大下口 | ーダウン                                                                                                    | ≿ 1,213,8 | 50                                                                           | 3   | 法名柄べ7                                                                                                    | ~슴計 | 捐益:110.:                             | 18,760         |                                             | 00 /00                                   | 20000)                               |
| ╈                                                            |                                                                                                    |                            |                                 |          |                                                                           |      |                                                                                                    |           |                                                                              |     |                                                                                                    |     |                                      |                | 10-78                                       | x 0 07 20                                | 150007                               |
|                                                              |                                                                                                    |                            |                                 |          |                                                                           |      |                                                                                                    |           |                                                                              |     |                                                                                                    |     |                                      |                |                                             |                                          | 100007                               |
| +                                                            |                                                                                                    |                            |                                 |          |                                                                           |      |                                                                                                    |           |                                                                              |     |                                                                                                    |     |                                      |                |                                             |                                          |                                      |
|                                                              |                                                                                                    |                            |                                 |          |                                                                           |      |                                                                                                    |           |                                                                              |     |                                                                                                    |     |                                      |                |                                             |                                          | 5000-1                               |
| +                                                            |                                                                                                    |                            |                                 |          |                                                                           |      |                                                                                                    |           | ~                                                                            |     |                                                                                                    |     |                                      |                |                                             |                                          | 500075                               |

期間内における、取引マーク通り運用したと仮定した場合の、各銘柄ペア の損益と全銘柄ペアの合計損益が表示されます。各損益は仕掛け中の 評価損益も含んでいます。

・各銘柄ペアの勝ち数、負け数、利益、損、損益

・全銘柄ペアの合計の勝ち数、負け数、利益、損、損益

・全銘柄ペアの利益平均、損平均、損益平均

・全銘柄ペアの合計の勝率とPF、POR

PF(プロフィットファクター):合計利益を合計損で割った値です。1.0を超 えていれば利益が発生していることになります。 POR(ペイオフレシオ):平均利益を平均損で割った値です。1.0以上が望

POR(ハイオ フレシオ):平均利益を平均損で割つに値です。1.0以上が望ましいですが、1.0未満でも勝率が高ければ利益になります。

この画面で、銘柄ペアを選択するとペアグラフ画面も同じ表示になります。

「売買シミュレーション損益内訳」に表示されている情報は、自動更新はされません。最新の情報をみたい場合は再度「スキャン1」を実行してください。

5. 取引マーク (ペアリスト)

売買シミュレーションが実行されると、銘柄ペアリストに取引マークが表示 されます。仕掛けと手仕舞いは色分けされています。

- 赤色・・・仕掛けマーク
- 黄色・・・仕掛け中マーク
- 青色・・・手仕舞いマーク

| アイ  | (F)  | -1-   | サー設定(U) | 諸柄ペア作 | ⊧bx(P) : | 元與別 | ₹1+(J) | 25    | ッノ表示(G) //i | ) (н) |
|-----|------|-------|---------|-------|----------|-----|--------|-------|-------------|-------|
| No. | [A]市 | AD-F. | [A]銘柄   | [A]単価 | [A]株数    | A住  | [B]市   | B3-h' | [B]銘柄       | [B]単  |
| 31  | 東1   | 6762  | TDK     | 0     | 100      |     | 東1     | 6676  | 치니그         |       |
| 32  | 東1   | 8002  | 丸紅      | 0     | 1,000    |     | 東1     | 8058  | 三菱商事        |       |
| 33  | 東1   | 8404  | みずほ信    | 0     | 5,000    |     | 東2     | 8585  | オリコ         |       |
| 34  | 東1   | 8815  | 東急不     | 0     | 1,000    |     | 東1     | 8804  | 東建物         |       |
| 35  | 東1   | 6301  | עדב     | 0     | 300      |     | 東1     | 6471  | 日本精工        |       |
| 36  | 東1   | 4324  | 電通      | 0     | 200      |     | 東1     | 4205  | 日ゼオン        |       |
| 37  | 東1   | 7201  | 日産自     | 0     | 600      |     | 東1     | 7230  | 日信工業        |       |
| 38  | 東1   | 7201  | 日産自     | 0     | 600      |     | 東1     | 7296  | FCC         |       |
| 39  | 東1   | 6703  | OKI     | 0     | 6,000    |     | 東1     | 6791  | СССЕРИЕ     |       |
| 40  | 東1   | 6479  | ミネベア    | 0     | 1,000    |     | 東1     | 6481  | THK         |       |
| 41  | 東1   | 6301  | עידב    | 0     | 300      |     | 東1     | 6448  | ブラザー        |       |
| 42  | 東1   | 7270  | 富士重     | 0     | 1,000    |     | 東1     | 7272  | ヤマハ発        |       |
| 43  | 東1   | 6367  | ダイキン    | 0     | 100      |     | 東1     | 6301  | コマツ         |       |
| 44  | 東1   | 4061  | 電化      | 0     | 1,000    |     | 東1     | 4217  | 日立化成        |       |
| 45  | 東1   | 9532  | 大ガス     | 0     | 2,000    |     | 東1     | 9502  | 中部電力        |       |
| 46  | 東1   | 8233  | 高島屋     | 0     | 1,000    |     | 東1     | 8267  | イオン         |       |
| 47  | 東1   | 5411  | JFEHD   | 0     | 100      |     | 東1     | 5444  | 大和工         |       |
| 48  | 東1   | 6471  | 日積工     | 0     | 1,000    |     | 東1     | 6363  | 屢島製         |       |
| 49  | 東1   | 6366  | 千代建     | 0     | 1,000    |     | 東1     | 6302  | 住友重         |       |
| 50  | 東1   | 7267  | ホンダ     | 0     | 200      |     | 東1     | 7230  | 日信工業        |       |

銘柄ペアリストの取引マークは、「スキャン 1」を実行した場合に更新され ます。また、「スキャン 1」実行時以外は、銘柄ペアをカーソルで指定した 場合に更新されます。

銘柄ペアリストを右方向へスクロールすると、銘柄ペアの勝敗と損益等が 表示されます。

| 肉間 | 557 | 自計  | 利益      | 10      | 궤료      | 相關論計  | 相関干均  | サヤ長実動 | 77       | サヤ長平均   | 不均畫率 | サヤカロ類   | サウルの数字 | 47 O   | 対び徳宇 |
|----|-----|-----|---------|---------|---------|-------|-------|-------|----------|---------|------|---------|--------|--------|------|
|    | 5   | 3   | 402;500 | 138,300 | 264,300 | 0912  | 0878  | 21    | 181,400  | 25,145  | 1.90 | 156,255 | 11.20  | 68,211 | 22   |
|    | -4  | 3   | 109,800 | 53,200  | 56,600  | 0.956 | 0976  | 1.2   | -111,200 | -76,873 | 7.62 | -34,327 | -3.40  | 18,282 | -19  |
|    | -4  | 0   | 207,000 | 0       | 207,000 | 0,996 | 0,922 | 15    | 2,500    | 14,783  | 1.59 | -12,283 | -1.32  | 26,457 | -0.4 |
|    | - 4 | 0   | 106,000 | 0       | 106,000 | 0.919 | 0,936 | 1.2   | 31,000   | 18,700  | 2.22 | 12,300  | 1.46   | 32,964 | 03   |
|    | -4  | 2   | 188,100 | 63,900  | 124,200 | 0.919 | 0.948 | 1.8   | 151,200  | 88,647  | 6.85 | 62,553  | 4.83   | 48,768 | 12   |
|    | 5   | 2   | 235,400 | 26,200  | 209,200 | 0913  | 0910  | 27    | 53,000   | 12,297  | 1.13 | 40,703  | 3.74   | 25,339 | 16   |
|    | - 4 | 1   | 180,300 | 27,600  | 152,700 | 0.900 | 0.942 | 26    | -32,700  | -15.629 | 1.64 | -17,072 | -1.79  | 25,001 | -06  |
|    | 5   | 0   | 237,000 | 0       | 237,000 | 0.965 | 0.924 | 1.8   | 91,800   | 69,314  | 6.42 | 22,486  | 2.08   | 28,912 | 07   |
|    | 5   | 1   | 356,000 | 178,000 | 178,000 | 0.843 | 0.913 | 1.4   | 140,000  | 4,227   | 0.32 | 135,773 | 10.32  | 41,494 | 32   |
|    | 4   | 1   | 118,500 | 29,000  | 89,500  | 0.872 | 0.959 | 09    | 69,500   | 49,765  | 4.26 | 19,735  | 1.69   | 33,781 | 05   |
|    | 5   | 0   | 162,000 | 0       | 162,000 | 0.943 | 0.913 | 1.9   | 1,200    | -20,593 | 250  | 29,793  | 2.60   | 28,536 | 10   |
|    | 4   | 0.  | 121,400 | 0       | 121,400 | 0.982 | 0833  | 1.6   | -113,300 | -57,637 | 609  | -55,663 | -5.98  | 27,294 | -20  |
|    | -4  | 2   | 120,500 | 50,200  | 70,300  | 0.818 | 0.923 | 24    | 23,200   | 22,473  | 384  | 727     | 0.10   | 15,284 | 0.0  |
|    | 4   | 1   | 206,000 | 37,000  | 171,000 | 0.830 | 0.892 | 1.9   | -12,600  | -8,624  | 1.04 | -3.976  | -0.48  | 22577  | -01  |
|    | 4   | 1   | 82,400  | 4,600   | 77,800  | 0.919 | 0.999 | 11    | 1,200    | 33,767  | 258  | -32567  | -2.49  | 16,268 | -20  |
|    | 4   | 2   | 279,800 | 63,900  | 216,000 | 0.966 | 0.962 | 1.4   | -32,200  | 20,959  | 1.19 | -63,159 | -3.02  | 38,466 | -17  |
|    | 3   | 2   | 78,000  | 33,500  | 44,500  | 0.907 | 0.917 | 25    | -38,600  | -42,699 | 669  | 4,099   | 0.64   | 15,321 | 02   |
|    | -4  | 1   | 318,600 | 48,200  | 270,400 | 0.813 | 0.886 | 22    | 57,800   | 97,384  | 6.48 | -39,584 | -263   | 58,713 | -06  |
|    | 5   | 2   | 384,000 | 173,000 | 211,000 | 0.827 | 0.998 | 23    | 373,000  | 162,973 | 7:59 | 210,027 | 9.91   | 49,517 | 43   |
|    | 4   | - 2 | 192,800 | 62 200  | 120.600 | 0.835 | 0.902 | 16    | -28.200  | -51 152 | 4.07 | 22.982  | 1.82   | 22.025 | 10   |

[各項目説明]

- 勝数・・・利益が発生した取引の回数を示しています。
- 負数・・・損が発生した取引の回数を示しています。
- 利益・・・勝った取引の利益の合計金額を示しています。
  - 損・・・・負けた取引の損の合計金額を示しています。
  - 損益・・・利益から損を引いた合計金額を示しています。

その他の項目はサヤチャート内に表示される項目と同じです。

全銘柄ペアの損益グラフに最大ドローダウンが表示されます。

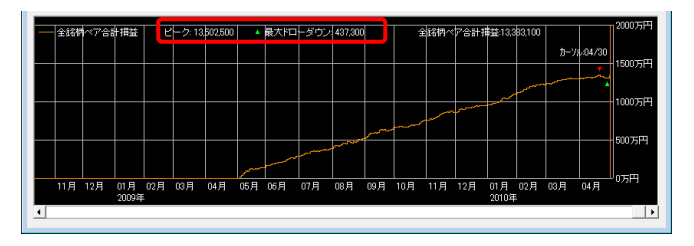

損益グラフにおいて利益の落ち込みが発生した時、それまでの最大値(ピーク値)からの減少幅をドローダウンといいます。シミュレーション期間中に、発生したドローダウンの内で最も大きいドローダウンが最大ドローダウンです。

グラフにはピーク値と最大ドローダウンのそれぞれの数値(金額)とグラフ 上の位置が表示されます。ピーク値は最大ドローダウン発生以前におけ る利益の最大値です。(シミュレーションの全期間中の最大値ではありま せん。)

資産運用において勝ち続けるということは無理なので、ある程度のドロー ダウンは避けられません。最大ドローダウンが大きいと、心理的負担が大 きいと同時に運用資金の減少により運用を中止せざるを得なくなる場合 があります。逆に最大ドローダウンが小さければ心理的負担が小さく安心 して運用を続けることができます。最大ドローダウンは、小さければ小さい ほど良い訳です。シミュレーションによって表示された過去の最大ドロー ダウンは、将来発生するであろうドローダウンの目安となるでしょう。

直近のデータを利用して銘柄ペアリストを作成した場合、過去のシミュレ ーション結果はカンニングの効果で、本来より良い結果を示しますのでご 注意願います。

## [ご注意]

売買シミュレーションは、一定金額以上サヤが開いたら仕掛け、サヤが閉じたら 手仕舞うという取引方法で、過去の取引回数等を調べるものです。システムトレ ードのロジックとは異なり、サヤ取りに適した、ペアの選定を行うためのものです。

◎チュートリアル 2.売買シミュレーション http://youtu.be/8p1jIDHcVZ4